## A 2009. évi "abev" nyomtatvány letöltésének lépései

A "http://www01.apeh.hu/bevallasok/nyomtatvany" webcimen a javás és a régi bevallás program

| Egys     | zerű keresés                                                                                          | Összetett keres                                                                                    | és                 |    |  |
|----------|----------------------------------------------------------------------------------------------------|----------------------------------------------------------------------------------------------------|--------------------|----|--|
| Bevallá  | is száma:                                                                                             |                                                                                                    |                    |    |  |
| Kérem, v | /álasszon.                                                                                            | -                                                                                                  |                    |    |  |
| Kerese   | tt kifejezés a nyo                                                                                    | mtatvány megneve                                                                                   | zésében:           |    |  |
|          |                                                                                                    |                                                                                                    |                    |    |  |
|          |                                                                                                    |                                                                                                    |                    |    |  |
| Ke       | resés                                                                                                 |                                                                                                    |                    |    |  |
| _        |                                                                                                    |                                                                                                    |                    |    |  |
|          |                                                                                                    |                                                                                                    |                    |    |  |
| $\sim$   |                                                                                                    |                                                                                                    |                    |    |  |
| 1KC      | 0.04                                                                                                  | al Charles Institutes                                                                              |                    |    |  |
| 14.3     | 09teszt Java W<br>454 byte, Verzió: 3                                                                 | <mark>eb Start - kattintso</mark><br>0, 2008.12.20.                                                | n ide a telepítésh | ez |  |
| E        | 09teszt Java W<br>454 byte, Verzió: :                                                                 | <b>eb Start - kattintso</b><br>0, 2008.12.20.                                                      | n ide a telepítésh | ez |  |
| E        | <b>O9teszt Java W</b><br>454 byte, Verzió: :<br>Java Web Start ala                                    | <mark>eb Start - kattintso</mark><br>0, 2008.12.20.<br>pú program                                  | n ide a telepítésh | ez |  |
| E        | <b>O9teszt Java W</b><br>454 byte, Verzió: :<br>Java Web Start ala                                    | <mark>eb Start - kattintso</mark><br>0, 2008.12.20.<br>pú program                                  | n ide a telepítésh | ez |  |
|          | 09teszt Java W<br>454 byte, Verzió: :<br>Java Web Start ala<br>09teszt .jar lett<br>126293 byte, Verz | eb Start - kattintso<br>0, 2008.12.20.<br>pú program<br><b>Ités</b><br>ó: 1.0, 2008.12.20.         | n ide a telepítésh | ez |  |
|          | O9teszt Java W<br>454 byte, Verzió: :<br>Java Web Start ala<br>O9teszt .jar lett<br>126293 byte, Verz | eb Start - kattintso<br>1.0, 2008.12.20.<br>pú program<br><mark>Ités</mark><br>ó: 1.0, 2008.12.20. | n ide a telepítésh | ez |  |

Az "Java Web Start " letöltést választva

Internet Explorert használva automatikusan elindul az internetről a letöltés és el is kezdődik a telepítése.

A letöltéshez a "Megnyitás" -t kell választani (Firefox esetén)

| egnyitotta a követki                    | ezőt:                                   |
|-----------------------------------------|-----------------------------------------|
| APEH_09tesz                             | t.jnlp                                  |
| ami egy JNLP F                          | ile                                     |
| forrás: http://v                        | www01.apeh.hu                           |
| Mit tegyen a Firefo                     | < ezzel a fájllal?                      |
| ~ (************************************ |                                         |
| Megnyitas                               | Java(TM) Web Start Launcher (alap 💌     |
| 🔘 Fájl menté <u>s</u>                   | e                                       |
| 🔲 Mostantól m                           | inden basonló fáillal tegyen ugyanígy.  |
| , intestantes interne                   | in laon nasana najilar togyon agyanigyn |
|                                         |                                         |
|                                         |                                         |
|                                         | OK Mégse                                |

Javaslom a webböngésző (apeh honlap) letételét kis ikonba a képernyő start menü sorába, hogy az asztalt ne takarja semmi. A telepítő ablaka nem kerül minden megnyitott ablak fölé, és ugy tünhet mintha el sem indult volna a telepítés.

Várjon a letöltés és telepítésnek megkezdésére.

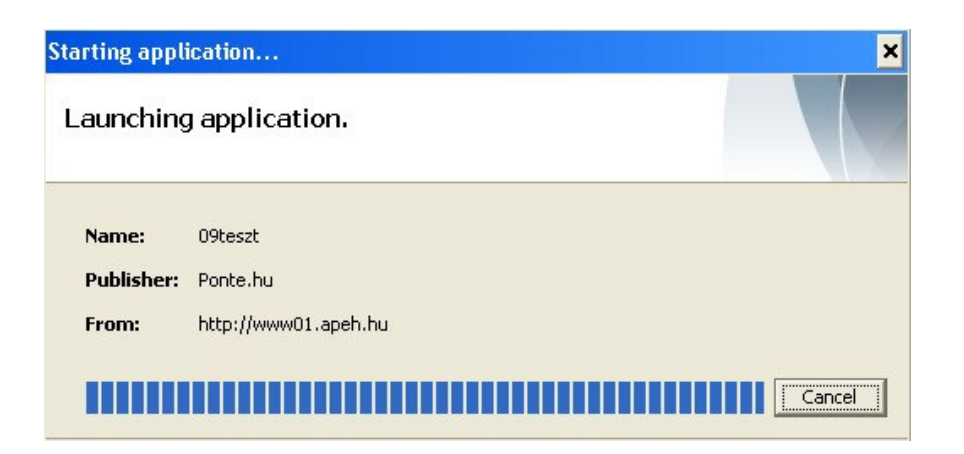

| 🙆 AbevJava  |                                                                           |                                                     | _ 🗆 🗙                 |  |
|-------------|---------------------------------------------------------------------------|-----------------------------------------------------|-----------------------|--|
|             | Elektronikus-nyomtatvár                                                   | yok telepítése                                      |                       |  |
| APEH        | Új nyomtatványokat te                                                     | lepíthet ezzel a programmal                         | at ezzel a programmal |  |
|             | Mégse                                                                     | Vissza                                              | rvább                 |  |
| 🛃 AbevJava  |                                                                           |                                                     | - 🗆 X                 |  |
|             | Elektronikus-nyomtatvár                                                   | yok telepítése                                      |                       |  |
|             | Telepítési információk                                                    |                                                     | 1                     |  |
| APEH        | Az alábbi nyomtványt telepíti a p                                         | orogram: 09teszt verzió: 1.0                        |                       |  |
|             | Mégse                                                                     | Vissza                                              | rvább                 |  |
| A hour lava |                                                                           |                                                     |                       |  |
| E ADEVJUVU  | Elektronikus nyomtatván                                                   | y kitöltő telepítése                                |                       |  |
| APEH        | A telepítés sikeresen lefutott. A tel<br>C:\Program Files\abevjava\nyomta | epített állományok:<br>atvanyok\APEH_09teszt_1_0.te | em.enyk               |  |
|             | Mégse                                                                     | Vissza                                              | wább                  |  |

|      | Elektronikus nyomtatvány kitöltő telepítése                                                      |  |
|------|--------------------------------------------------------------------------------------------------|--|
|      | További teendők                                                                                  |  |
|      | Felhasználás                                                                                     |  |
| АРЕН | A telepített nyomtatványokat az Elektronikus-nyomtatvány kitöltő<br>programmal használhatja fel. |  |
|      | Móreo Viesza Pofoiotós                                                                           |  |

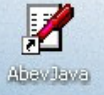

A letöltés végén be kell lépni az új abeves ikonnal a nyomtatványkitöltő programba és az új nyomtatványok között ott kell szerepelni a letöltött nyomtatványnak is.